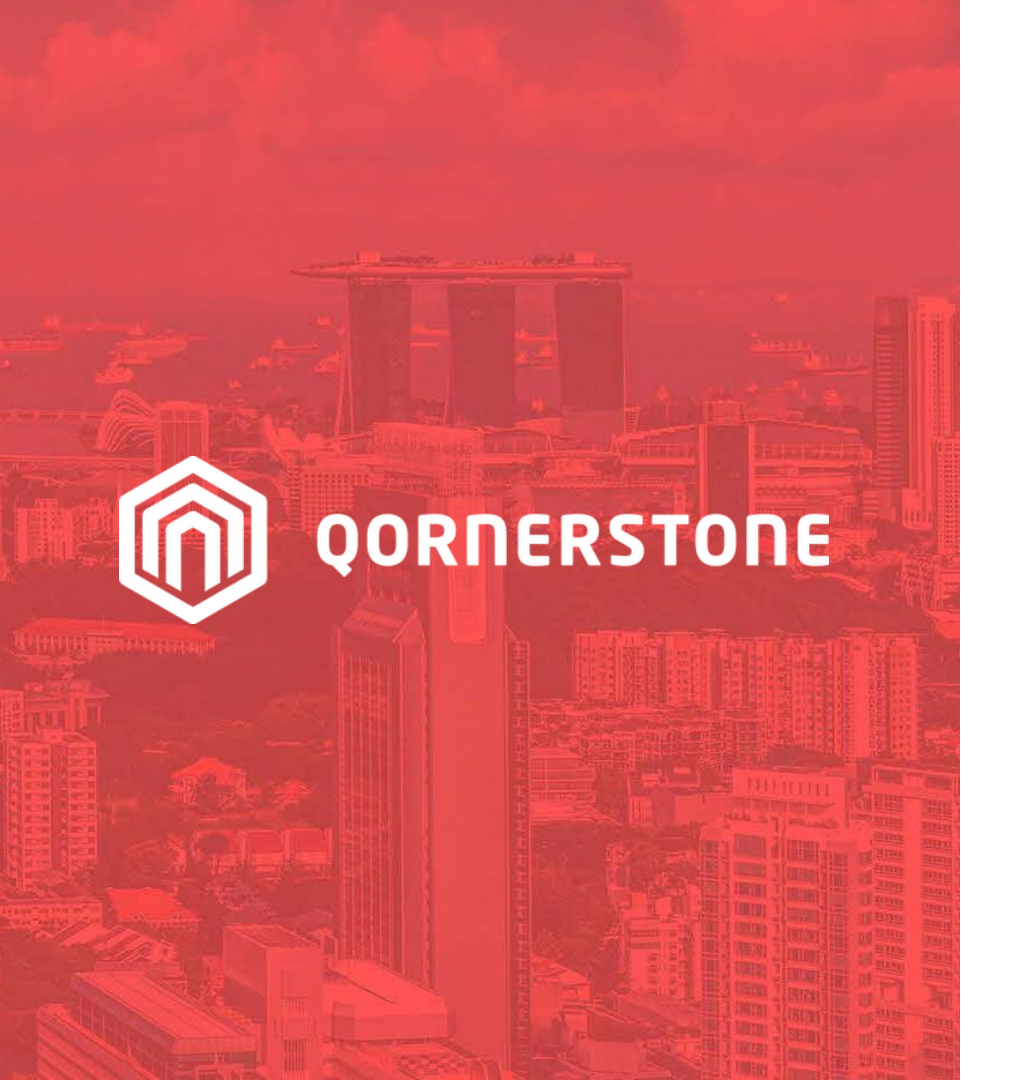

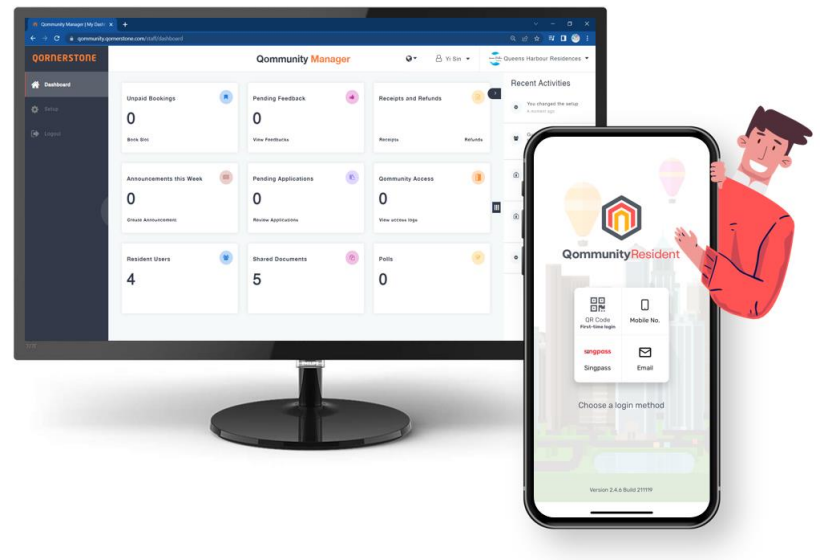

#### **Qommunity Manager**

#### How to Process an eForm (Submitted by App Users)

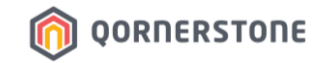

### **Process an eForm**

- Click on **Pending Applications** to view & approve/reject the eForm
- Date Range: Click on the date(s) to filter the list according to a date range

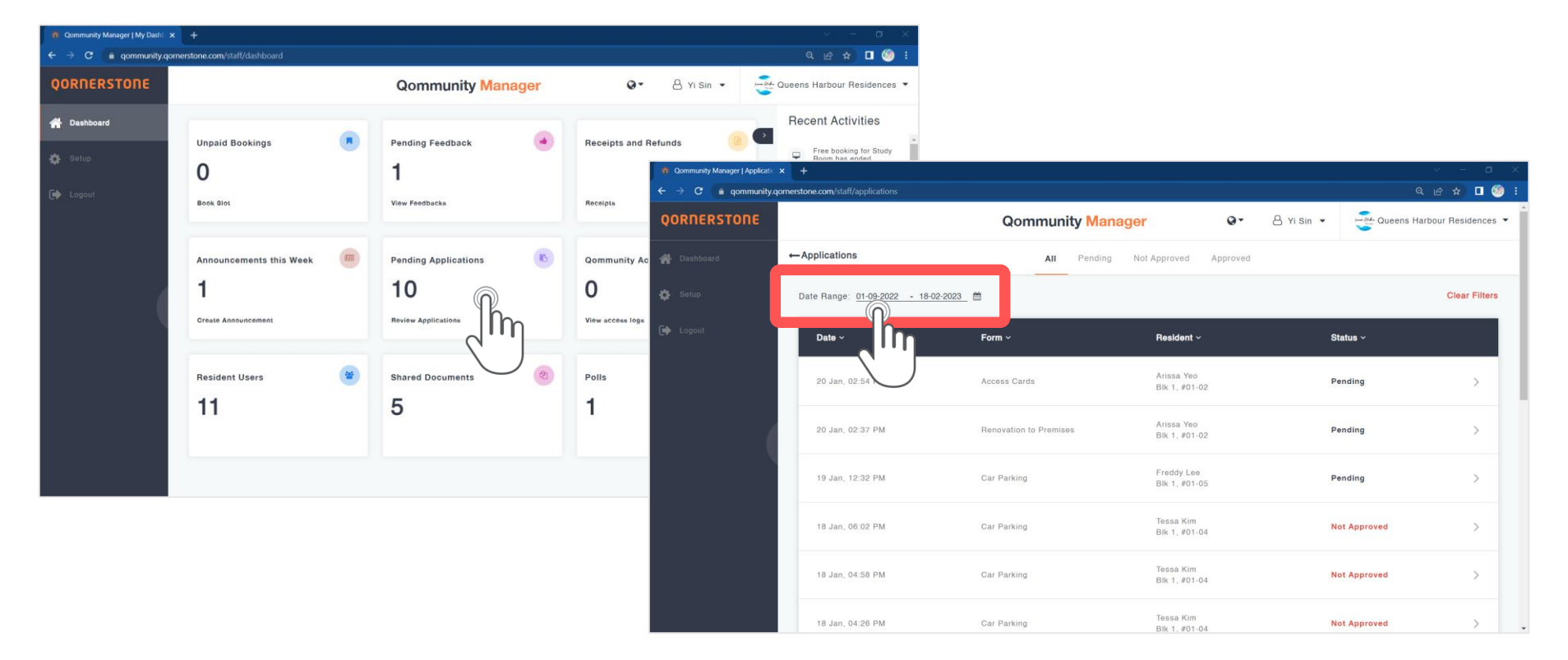

## **Process an eForm**

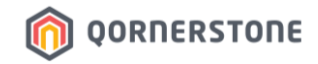

Toggle to the respective tabs to view the Application Forms according to their status.

- All: eForms of all statuses
- **Pending**: eForms pending for Staff's actions (To approve or reject)
- Not Approved: The rejected eForms
- **Approved**: The approved eForms

| 👩 Qommunity Manager   Applicati: 🗴 +                            |                                      |                        |                             |                          |                   |  |  |  |  |  |  |
|-----------------------------------------------------------------|--------------------------------------|------------------------|-----------------------------|--------------------------|-------------------|--|--|--|--|--|--|
| 🗧 🔶 C 🗴 gommunity.gomerstone.com/stalf/applications 🔍 🖉 🖈 🗖 🇐 : |                                      |                        |                             |                          |                   |  |  |  |  |  |  |
| QORNERSTONE                                                     |                                      | Qommunity Mana         | ager O-                     | A Yi Sin 🔹 🛁 Queens Harl | oour Residences 🔻 |  |  |  |  |  |  |
|                                                                 | ← Applications                       | All Pending            | Not Approved Approved       |                          |                   |  |  |  |  |  |  |
| 🔅 Setup                                                         | Date Range: <u>01-09-2022 - 18</u> - | 02-2023 🛗              |                             |                          | Clear Filters     |  |  |  |  |  |  |
|                                                                 | Date ~                               | Form ~                 | Resident ~                  | Status ~                 |                   |  |  |  |  |  |  |
|                                                                 | 20 Jan, 02:54 PM                     | Access Cards           | Arissa Yeo<br>Blk 1, #01-02 | Pending                  | >                 |  |  |  |  |  |  |
|                                                                 | 20 Jan, 02:37 PM                     | Renovation to Premises | Arissa Yeo<br>Bik 1, #01-02 | Pending                  | >                 |  |  |  |  |  |  |
|                                                                 | 19 Jan, 12:32 PM                     | Car Parking            | Freddy Lee<br>Blk 1, #01-05 | Pending                  | 2                 |  |  |  |  |  |  |
|                                                                 | 18 Jan, 06:02 PM                     | Car Parking            | Tessa Kim<br>Blk 1, #01-04  | Not Approved             | Σ                 |  |  |  |  |  |  |
|                                                                 | 18 Jan, 04:58 PM                     | Car Parking            | Tessa Kim<br>Blk 1, #01-04  | Not Approved             | >                 |  |  |  |  |  |  |
|                                                                 | 18 Jan, 04:26 PM                     | Car Parking            | Tessa Kim<br>Blk 1, #01-04  | Not Approved             | > .               |  |  |  |  |  |  |

### **Process an eForm**

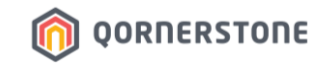

- Click on Change Status to approve or reject the eForm

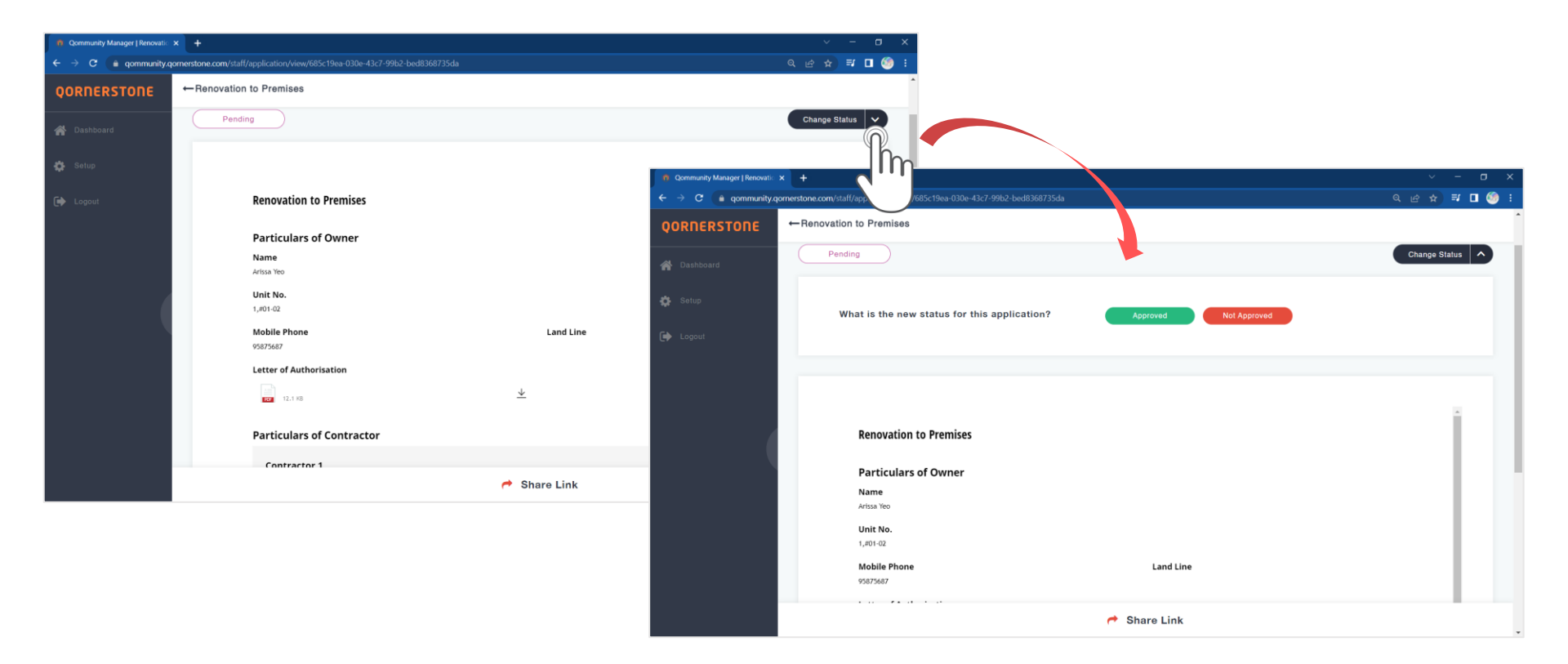

# **Process an eForm - Reject Application**

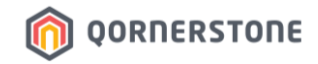

- After clicking **Not Approved**, Staff will need to state the reason for rejection
- It is mandatory to tick the checkbox before proceeding
- The reason of rejection will be recorded. Resident will receive the App Push Notification see the note in their App

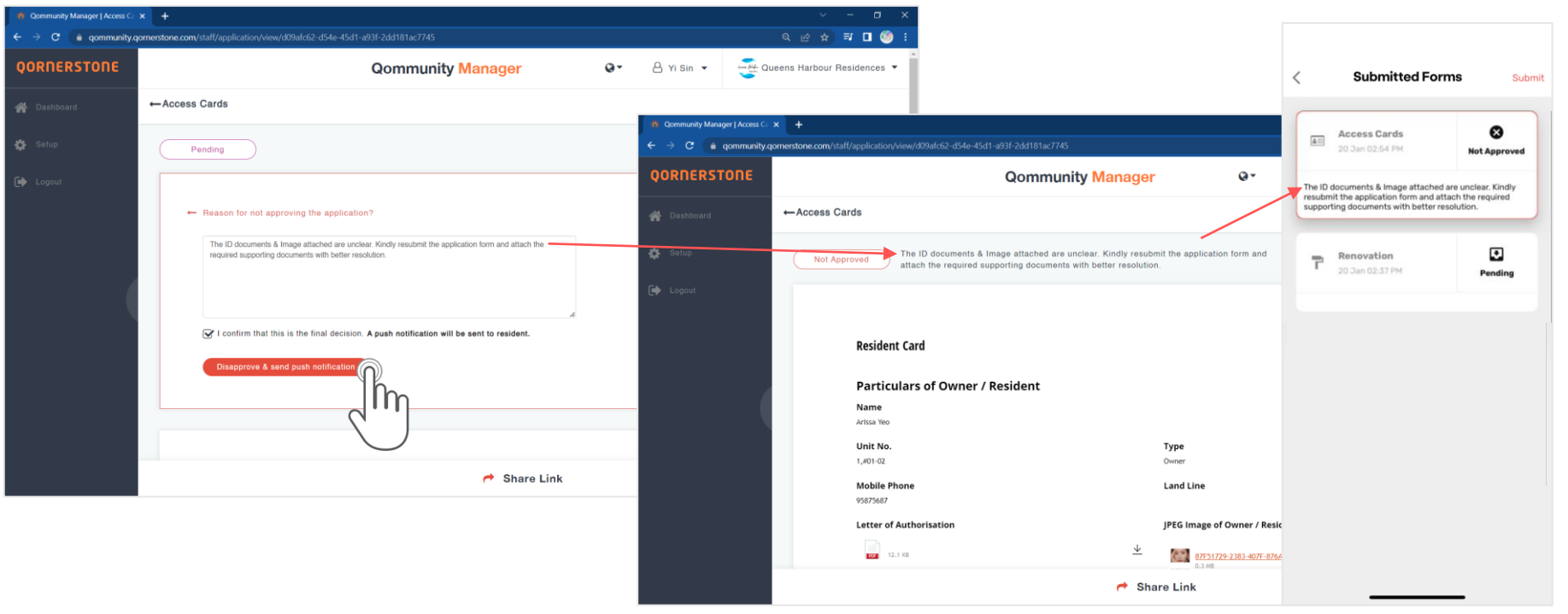

# **Process an eForm - Approve Application**

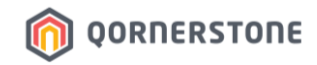

- After clicking *Approved*, it is optional for Staff to state a note
- It is mandatory to tick the checkbox before proceeding
- Resident will receive a Push Notification and see the note in their App

| Qommunity Manager [ Access Ca | * +                                                                                                    |                                     | · - U ^                                                                                                    |                                             |                                       |                     |
|-------------------------------|----------------------------------------------------------------------------------------------------|-------------------------------------|----------------------------------------------------------------------------------------------------|---------------------------------------------|---------------------------------------|---------------------|
| ← → C 🔒 qommunity.            | <pre>qornerstone.com/staff/application/view/7f85a5fa-d7c3-4472-a281-c9a4c38a5ed5</pre>                                                                                                    | ବ                                   | 🗠 🖈 💷 🎯 E                                                                                                    |                                             |                                       |                     |
| QORNERSTONE                   | ←Access Cards                                                                                                    |                                     |                                                                                                    |                                             |                                       |                     |
|                               | Pending                                                                                                    | Approved                            |                                                                                                    |                                             | < Submitted Forms Submit              |                     |
|                               | ← Leave an optional note?                                                                                                    | n Qommunity Manager   Access Ca 🗙 🚽 |                                                                                                    |                                             |                                       |                     |
| ( Decour                      |                                                                                                    | ← → C 🔒 qommunity.qornerst          | one.com/staff/application/view/7f85a5fa-d7c3-4472-a281-c9a4c38a5ed5                                                       |                                             | Access Cards<br>02:37 PM              | Approved            |
| Optional                      | Contrate and a contrate and a c      | QORNERSTONE                         | Qommunity Man                                                                                                    | ager Q-                                     | Hi, your application has been approve | ad. Processing will |
|                               | Hi, your application has been approved. Processing will take 7 to 14 working days. We will inform you when<br>the Access Card is ready for collection.                                                                                                    | A Dashboard                         | Access Cards                                                                                                    |                                             | Access Card is ready for collection.  | rm you when the     |
|                               |                                                                                                    | 🔅 Setup                             | Approved HI, your application has been approved. Processing wi<br>inform you when the Access Card is ready for collection | II take 7 to 14 working days. We will<br>n. | Access Cards<br>20 Jan 02:54 PM       | <b>Not Approved</b> |
|                               | $\mathbf{arphi}$ I confirm that this is the final decision. A push notification will be sent to resident.                                                                                                    | 🕞 Logout                            |                                                                                                    |                                             |                                       |                     |
|                               | Approve & send push notification                                                                                                    |                                     | Resident Card                                                                                                    |                                             | 20 Jan 02:37 PM                       | •<br>Pending        |
|                               | 2.                                                                                                    |                                     | Particulars of Owner / Resident                                                                                           |                                             |                                       |                     |
|                               | $\bigcirc$                                                                                                    |                                     | Name<br>Arissa Yeo                                                                                                    |                                             |                                       |                     |
|                               | And the state of the state of t |                                     | Unit No.<br>1,#01-02                                                                                                    | <b>Type</b><br>Owner                        |                                       |                     |
|                               |                                                                                                    |                                     | Mobile Phone<br>95875687                                                                                                  | Land Line                                   |                                       |                     |
|                               |                                                                                                    |                                     | Letter of Authorisation                                                                                                   | JPEG Image of Owner / Resid                 |                                       |                     |
|                               |                                                                                                    |                                     |                                                                                                    | 7658F2F0-2E39-4565-82F6<br>0.8 MB           |                                       |                     |
|                               |                                                                                                    |                                     | •                                                                                                    | Share Link                                  |                                       | _                   |